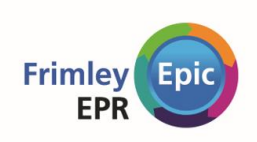

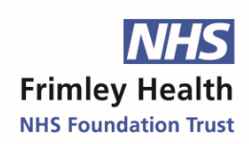

# **Getting Epic Access to Work at Frimley Health Trust Foundation**

# Table of Contents

| Epic Access                                              | 2 |
|----------------------------------------------------------|---|
| Complete the E-Learning Modules                          | 2 |
| Log into MyLearningHub using your personal login details | 2 |
| Accessing the E-Learning Modules                         | 2 |
| Accessing extra support                                  | 4 |
| Need Help?                                               | 5 |

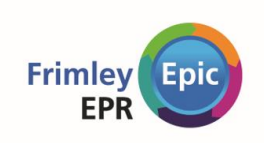

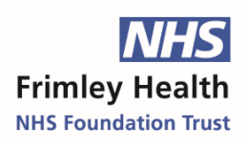

# **Epic Access**

### **Complete the E-Learning Modules**

#### Log into MyLearningHub using your personal login details

Your login details that will have been created by the Trust. Normally, these are an NHS email address (that is specific to Frimley) and the password Welcome1234!

- 1. Using Google Chrome, go to <u>https://fhftlearn.kallidus-suite.com/</u>.
  - Only use Google Chrome, not another browser. Some features of MyLearningHub only work with Chrome.
  - It is better to use a PC rather than an ipad, Please DO NOT use your phone!
- 2. Enter the username and password that has been provided to you and click **Log in**.

#### Accessing the E-Learning Modules

1. On the home page of MyLearningHub, click the green **Go to my courses** button.

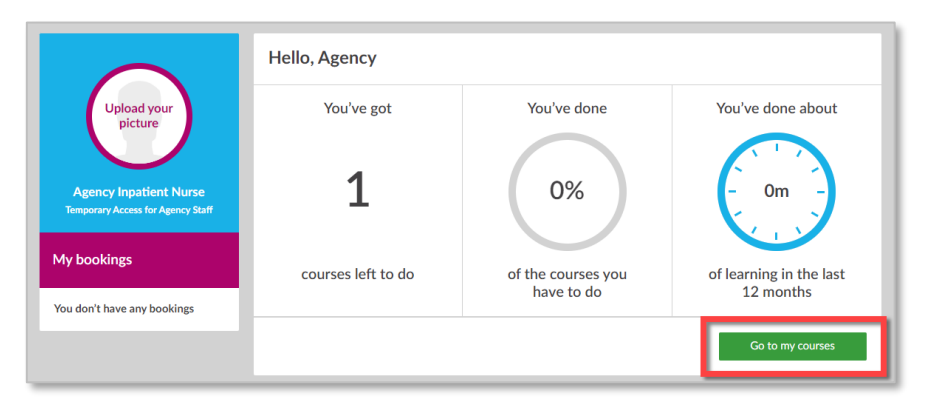

- The modules of e-learnings you need to complete can be found by clicking on the Courses I have to do tab.
- 2. You will see the course Junior Doctors Rotation.

Home My courses All courses Add my learning

| My courses - Courses I have to do |                             |                             |
|-----------------------------------|-----------------------------|-----------------------------|
| Ugload your                       | Junior's courses            | Print this screen           |
| Jurier Detter<br>Teat Detter 19   |                             |                             |
| You don't have any bookings       | started More. started More. | *****<br>SharePoint         |
|                                   | 2/esore (about 3 mins)      | 2 lessons (about : 30 mins) |
|                                   | C Share course              | Share course                |

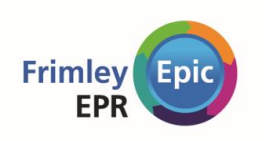

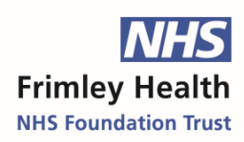

- 3. To open the course, click the green **See details** button.
- 4. For the first e-learning, click the **Start Lesson** button to open it. Notice that some lessons are 'locked' as you work your way through the e-learning these will unlock in order. You must complete all of the modules and the assessment at the end of the course in order to gain access to Epic.

| Uplead your<br>picture<br>Amilor Doctor<br>Text Doctor My | Not Not Started | Junior Doctors Rotation<br>About 2 Mr 23 mm Triffs Triffs<br>This on line course is for doctors rotating into the<br>Each AmcRoally. 'trop in' teams secsions shoul<br>Read more | ne Trust. It gives an overview of the<br>d also be attended to support with<br>Share course |
|-----------------------------------------------------------|-----------------|----------------------------------------------------------------------------------------------------|---------------------------------------------------------------------------------------------|
| You don't have any bookings                               | Lessons         | To unlock 'Finding Patient                                                                                                    | To unlock 'Overview of<br>Writine Notes' obease                                             |
|                                                           | About 10 mins   | complete: 1. Overview of<br>Hyperspace in an<br>Inpatient Setting<br>Readmore                                                                                                    | complete 1. Finding<br>Patient Information<br>desmig<br>Read more                           |

5. You might briefly see an error stating that the e-learning cannot launch. If that happens, wait for a few seconds; it usually disappears within 10 seconds.

| Sorry, the location you are attempting to watch this lesson from is not authorized. |  |
|-------------------------------------------------------------------------------------|--|
| Notify your organization's Training<br>Manager to address the issue.                |  |

This warning will disappear after a few seconds

- Your e-learnings should launch directly in MyLearningHub, follow the prompts to complete the e-learning.
- 6. Repeat the above steps for each e-learning in the course until you have completed them all.
- 7. Please be aware that you can not fast forward through the modules there are short instructions for you to complete throughout the modules, they will not be marked as complete unless you follow all the steps.
- 8. Once you have got to the end of the module, the screen below will appear, click on 'Exit Lesson'

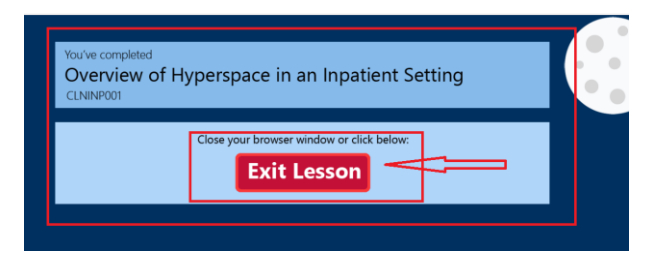

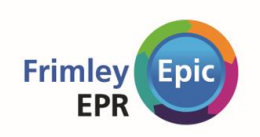

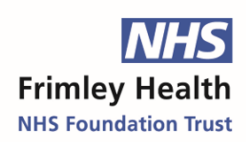

9. If you See 'continue lesson', this will be because you have not completed all of the steps in the e-learning, click on continue lesson and complete the steps that you missed. There will be a tick beside the topics that you have completed.

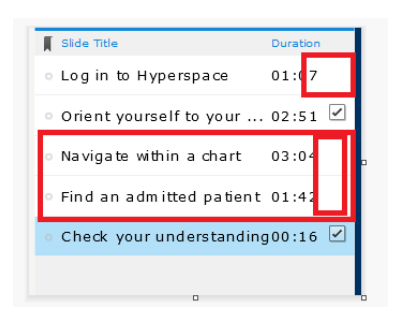

10. Once all of the steps on the section have been completed you will be able to move onto the next section.

| Junior Doctor<br>Trust Doctor FY1 | eLearning and Web link                                                                                        |                                                                                                    | ≪o Share course                                                                                                    |
|-----------------------------------|----------------------------------------------------------------------------------------------------|----------------------------------------------------------------------------------------------------|----------------------------------------------------------------------------------------------------|
| My bookings                       | laren                                                                                                    |                                                                                                    |                                                                                                    |
| You don't have any bookings       | Epic                                                                                                    | Epic Reference                                                                                                 |                                                                                                    |
|                                   | Score: 100%<br>Overview of Hyperspace In a<br>About 10 mins<br>elearning<br>Restart                           | About 5 mins<br>Started<br>About 5 mins<br>Start lesson                                                        | To unlock 'Overview of<br>Writing Notes', please<br>complete: 1. Finding<br>Patient Information<br>et carries<br>Read more           |
|                                   |                                                                                                    |                                                                                                    |                                                                                                    |
|                                   | To unlock 'Writing Notes',<br>Wripleäse complete: 1.<br>Overview of Writing<br>Notes<br>etsering<br>Read more | To unlock 'MD105A<br>Introduction to the<br>Problem List', please<br>complete: 1. Writing<br>Notes<br>Readmore | To unlock 'Problem List',<br>Problemse complete: 1.<br>MD105A Introduction to<br>Additional the Problem List<br>example<br>Read more |

You can see here that Overview of Hyperspace Module has been completed, and so the next module in the in course is now unlocked and I can 'start Lesson' for Finding Patient Information. If you restart the module you will need to complete all the steps again – its fine for you to review any subject – but we recommend that you do this after you have worked your way through to the end and completed the Assessment.

#### Accessing extra support

You can access any training within My Learning Hub at anytime, you can watch the videos or book on classroom training. Once you have logged into Epic press F1 to open a list of useful tip sheets and guides.

Trainers will be out and about 'on the floor' for the first couple of weeks and if you would like them to visit you then please complete the form on the intranet-

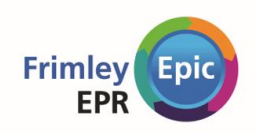

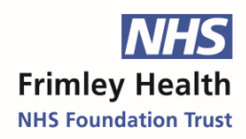

| or follow this link. <u>Request 'at the elbow' support</u> . If you are working in a |
|--------------------------------------------------------------------------------------|
| specialist area such as ED or Anaesthesia then specialist in class training will be  |
| provided.                                                                            |

## **Need Help?**

If you lock yourself out of your my learning hub account- your password can be reset by the service desk, you can reach FHFT Service Desk at **0300 613 2468**. Be prepared to let them know your personal MyLearningHub username (not password) so they can look you up. The Service Desk is open 24 hours a day.

Any other training queries should be directed to <a href="mailto:fhft.epictrainingteam@nhs.net">fhft.epictrainingteam@nhs.net</a>